## 8月30日 ミート接続確認のお願い

9月1日~9月10日までの学習では、グーグルクラスルームのミートを使用 したオンライン学習を行う予定になっています。次の日程でグーグルクラスルー ムのミートに接続できるようにしておきます。事前に、子ども達が、自分でグーグ ルミートにつなぐことができるか、確認をしたいと思いますので、ご協力よろしく お願い致します。

日時:8月30日(月)

- 10:00~11:00
  15:00~17:00
- 210.00 11.00

① と②のいずれかの間にクラスのミートに入る練習をしてみてください。

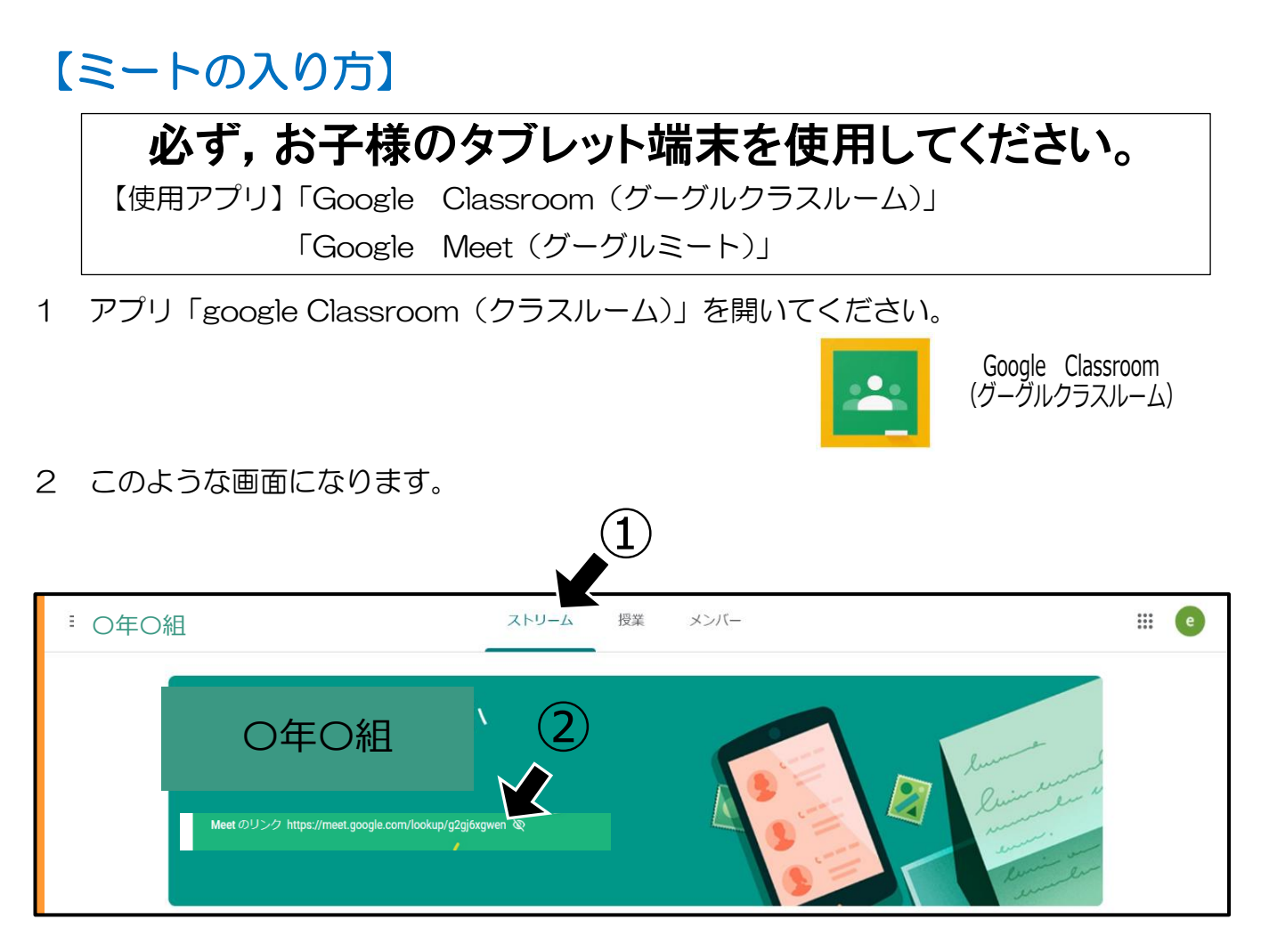

① 「ストリーム」を開いてください。

Meet のリンクの横にあるアドレスをクリックしてください。
 これで「Google Meet (グーグルミート)」に入ります。

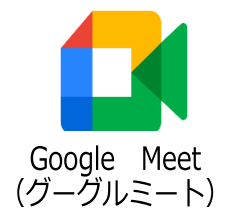

3 「Google Meet (グーグルミート)」に入りましたら、自分の姿が映っている思います。

マイクのアイコンをタップして、マイク・オフにしてください。次のような、アイコンにしてください。

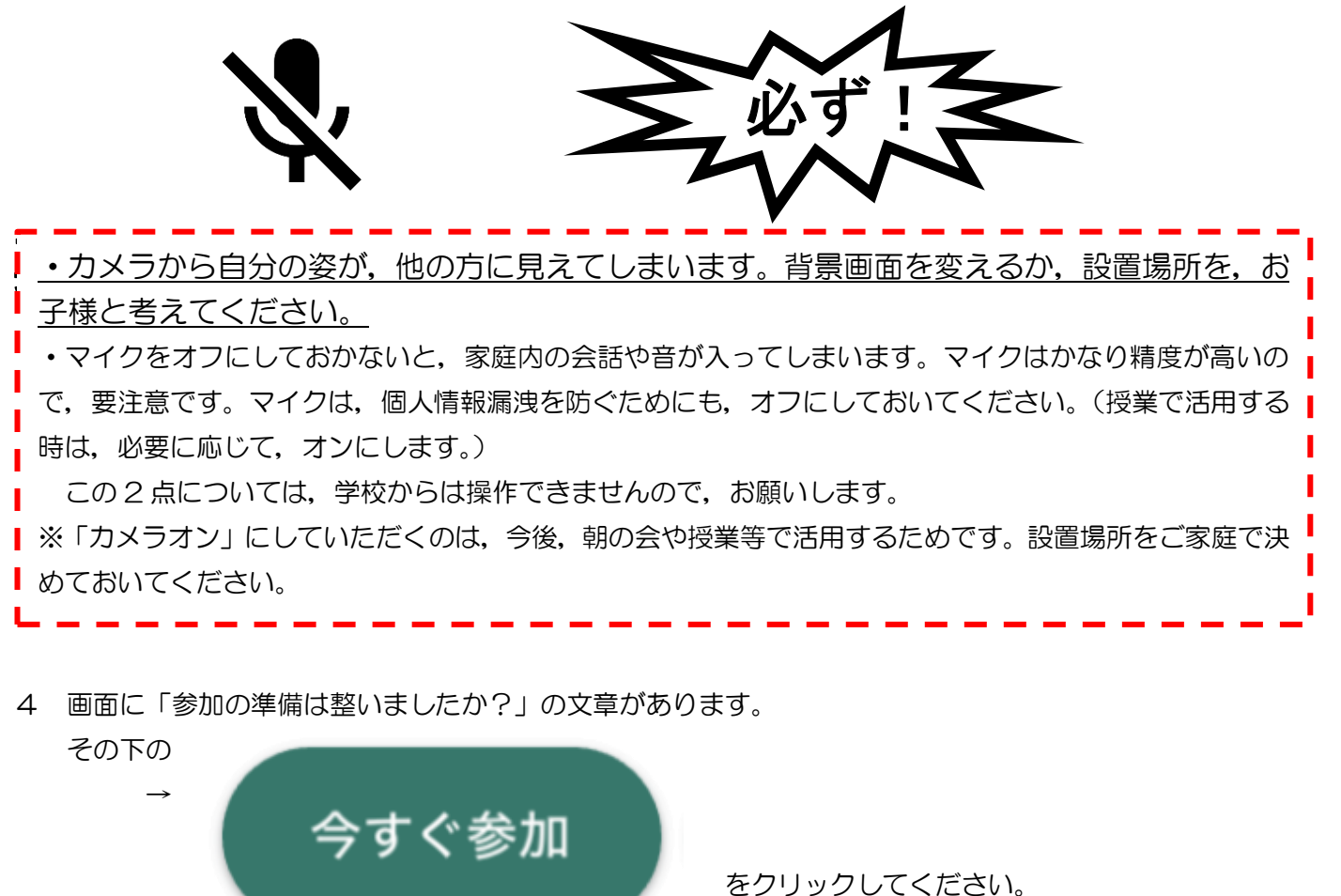

これで、「Google Meet (グーグルミート)」につながります。 もう一度、マイクがオフになっているか、確認してください。

5 グーグルミートを終える時(退出する時)には、マイクとカメラの間にある、「受話器」のカーソルを クリックしてください。

【マイク付きイヤホンについて】 オンライン学習において、マイク付きのイヤホンも必要になってくると思い ます。準備できるご家庭は、よろしくお願いします。 ご家庭にあるものでは、マイク付きイヤホンの「携帯電話で使用するもの」 や「家庭用ゲームで使用しているもの」(有線・ワイヤレスどちらでも構いません)などが考えられます。尚、マイク付きのイヤホンにつきましては、30日 のミート内でも提示しますので、参考にしてください。